# Ability to choose Billable/Not Billable in T&M Detail Billing

This modification provides a way to change the T&M Detail Billing to be billable or not billable

Line Item one shows Inventory item Belt for 3,025.00

| BILL<br>TO | 6445<br>Bluesville Group<br>58841 S Main<br>Bluesville NC | 22777                   | ** P r e l i<br>Performed for:<br>Location:<br>Invoice Date:<br>Purchase Order<br>Job/Sub Job | 72216    | Unhe   | CE<br>Id Only ** |            | Inv<br>Ti<br>Sales Re | F<br>pice Number:<br>Invoice Date:<br>Due Date:<br>cket Number:<br>presentative: | PAGE 1<br>07/27/2018<br>07/27/2018<br>0 |                |
|------------|-----------------------------------------------------------|-------------------------|-----------------------------------------------------------------------------------------------|----------|--------|------------------|------------|-----------------------|----------------------------------------------------------------------------------|-----------------------------------------|----------------|
|            |                                                           |                         |                                                                                               | AKA Numb | ber:   |                  |            |                       |                                                                                  |                                         |                |
| LINE       | REFERENCE/<br>INVOICE NO.                                 | DESCRIPTION             | VENDOR                                                                                        | SHIFT    | R<br>T | UNITS            | UM         | RATE                  | AMOUNT                                                                           | RETENTI<br>ON                           | TICKET<br>DATE |
| 1          | BELT                                                      | BELT                    |                                                                                               |          | N      | 1,000.00         | EA         | 3.03                  | 3,025.00                                                                         |                                         |                |
| 2          | BELT                                                      | BELT                    |                                                                                               |          | N      | 1,000.00         | EA         | 3.44                  | 3,437.50                                                                         |                                         |                |
|            |                                                           | Total Inventory         |                                                                                               |          | İ      | 2,000.00         |            |                       | 6,462.50                                                                         |                                         |                |
| 3          | 000000153 000                                             | Employee One FiftyThree |                                                                                               | DAY      | N      | 40.00<br>10.00   | REG<br>OVT | 50.00<br>75.00        | 2,000.00<br>750.00                                                               |                                         |                |
| 4          | 000000153 000                                             | Employee One FiftyThree |                                                                                               | DAY      | N      | 40.00<br>10.00   | REG<br>OVT | 80.00<br>120.00       | 3,200.00<br>1,200.00                                                             |                                         |                |
|            |                                                           | Total Labor             |                                                                                               |          |        | 80.00<br>20.00   | HRS<br>OVT |                       | 5,200.00<br>1,950.00                                                             |                                         |                |
| 5          | CRANE                                                     |                         |                                                                                               | 1        | N      | 10.00            | HR         | 89.00                 | 890.00                                                                           |                                         |                |
| 6          | CRANE                                                     |                         |                                                                                               |          | N      | 10.00            | HR         | 117.00                | 1,170.00                                                                         |                                         |                |
|            |                                                           | Total Equipment         |                                                                                               |          |        |                  |            |                       | 2,060.00                                                                         |                                         |                |
| 7          | Bluesville<br>7221804                                     | flat rate               | Bluesville Handyman                                                                           |          | N      |                  |            |                       | 700.00                                                                           |                                         |                |
| 8          | Bluesville<br>7221805                                     | flat rate newer         | Bluesville Handyman                                                                           |          | N      |                  |            |                       | 755.00                                                                           |                                         |                |
|            |                                                           | Total Job Cost          |                                                                                               |          |        |                  |            |                       | 1,455.00                                                                         |                                         |                |
|            |                                                           | A                       | Total                                                                                         | 1        | 2,120  | .00              |            |                       | 17,127.50                                                                        |                                         | J              |

17,127.50

Page | 2

#### Menu Path; TMP; Maintenance; Rate Master

#### Rate master has this item as Billable

| Time         | e & Mat | terial                       |                |          |                                    |    | Inve  | ntory/Unit | Pr Rate Master          |                               |             |     | Mode:Upda            | te ZT  | M00603 | TMPM04 - 2 |
|--------------|---------|------------------------------|----------------|----------|------------------------------------|----|-------|------------|-------------------------|-------------------------------|-------------|-----|----------------------|--------|--------|------------|
| Cust         | omer N  | lumber:                      |                | 0        | Job Number:                        |    | 72216 | Su         | b Job Number:           |                               | Part/Item I | Num | ber:                 | Item   | Class: | 0          |
| Start        |         | 01/01/2016                   | Con            | npletion | 05/31/20                           | 16 |       |            |                         |                               |             |     |                      |        |        |            |
| Billa<br>[√] | ble:    | Flat Rate Co<br>M/U + Flat F | ode:<br>Rate 🗸 | Price:   | Description:<br>jan-dec 16 10% mup |    |       |            | Tax Cat<br><b>Taxab</b> | egory<br>le Category 1: 🗹 Tax | able Categ  | ory | 2: 🔽 Taxable Categor | y 3: 🗸 |        |            |
| # L          | imit    |                              | Markup         |          | Flat Rate                          | #  | Limit |            | Markup                  | Flat Rate                     |             | #   | Limit                | Markup | F      | lat Rate   |
| 1.           |         | 0.00                         | 10.000         |          | 0.00                               | 1  | 2.    | 0.00       | 0.000                   | 0.00                          |             | 23. | 0.00                 | 0.000  |        | 0.00       |
| 2.           |         | 0.00                         | 0.000          |          | 0.00                               | 1  | 3.    | 0.00       | 0.000                   | 0.00                          |             | 24. | 0.00                 | 0.000  |        | 0.00       |
| 3.           |         | 0.00                         | 0.000          |          | 0.00                               | 1  | 4.    | 0.00       | 0.000                   | 0.00                          |             | 25. | 0.00                 | 0.000  |        | 0.00       |
| 4.           |         | 0.00                         | 0.000          |          | 0.00                               | 1  | 5.    | 0.00       | 0.000                   | 0.00                          |             | 26. | 0.00                 | 0.000  |        | 0.00       |
| 5.           |         | 0.00                         | 0.000          |          | 0.00                               | 1  | 5.    | 0.00       | 0.000                   | 0.00                          |             | 27. | 0.00                 | 0.000  |        | 0.00       |
| 6.           |         | 0.00                         | 0.000          |          | 0.00                               | 1  | 7.    | 0.00       | 0.000                   | 0.00                          |             | 28. | 0.00                 | 0.000  |        | 0.00       |
| 7.           |         | 0.00                         | 0.000          |          | 0.00                               | 1  | В.    | 0.00       | 0.000                   | 0.00                          |             | 29. | 0.00                 | 0.000  |        | 0.00       |
| 8.           |         | 0.00                         | 0.000          |          | 0.00                               | 1  | 9.    | 0.00       | 0.000                   | 0.00                          |             | 30. | 0.00                 | 0.000  |        | 0.00       |
| 9.           |         | 0.00                         | 0.000          |          | 0.00                               | 2  | D.    | 0.00       | 0.000                   | 0.00                          |             | 31. | 0.00                 | 0.000  |        | 0.00       |
| 10.          |         | 0.00                         | 0.000          |          | 0.00                               | 2  | 1.    | 0.00       | 0.000                   | 0.00                          |             | 32. | 0.00                 | 0.000  |        | 0.00       |
| 11.          |         | 0.00                         | 0.000          |          | 0.00                               | 2  | 2.    | 0.00       | 0.000                   | 0.00                          |             | 33. | 0.00                 | 0.000  |        | 0.00       |

| Previous | Delete | Exit | Ok |
|----------|--------|------|----|

# Menu Path: TMP; Maintenance; Detail Billing

The item Belt is marked as Billable, therefore is on the invoice

| Time & Material    |                                                                                                    | Inventory/Unit P           | ice Detail                                                                                          | Mode: UPDATE | TMP0700 |
|--------------------|----------------------------------------------------------------------------------------------------|----------------------------|----------------------------------------------------------------------------------------------------|--------------|---------|
| Comments Job Maint |                                                                                                    |                            |                                                                                                    |              |         |
| Customer Number:   | 6445                                                                                                    |                            |                                                                                                    |              |         |
| Customer Location: |                                                                                                    |                            |                                                                                                    |              |         |
| Ticket Number:     | 0                                                                                                    |                            |                                                                                                    |              |         |
| Task Number:       | 0                                                                                                    |                            |                                                                                                    |              |         |
| Sequence:          | 60                                                                                                    |                            |                                                                                                    |              |         |
|                    | Date:<br>Description:                                                                                                    | 02/01/2016 ×               | Cost:         2750.00           Units Amount:         1000.00           Unit of Measure:         EA |              |         |
|                    | Job Number:<br>Sub Job:<br>Cost Distribution:<br>Cost Type:                                                                                                    | 72216<br><<br>100.<br>M <  | Amount:     3,025.00       No Charge:                                                               |              |         |
|                    | Item Class:<br>Part Number:<br>Inventory Item:<br>1<br>2                                                                                                    | 0 <<br>BELT <<br>3<br>23 < | Contract Number:     0       Contract Item:        Customer Work Order#:     000000       Hold:     |              |         |
|                    | Taxable Category 1:       Image: Category 2:       Image: Category 2:       Image: Category 3:       Image: Category 3:       Image: C | 16<br><                    | LEM Number:                                                                                         |              |         |

The Override Billable overrides the set up in the Rate Master

| Time & Material    |                              | Inventory/Unit Price Detail   | Mode: UPDATE TMP0700 |
|--------------------|------------------------------|-------------------------------|----------------------|
| Comments Job Maint | ]                            |                               |                      |
| Customer Number:   | 6445                         |                               |                      |
| Customer Location: |                              |                               |                      |
| Ticket Number:     | 0                            |                               |                      |
| Task Number:       | 0                            |                               |                      |
| Sequence:          | 60                           |                               |                      |
|                    | Date: 02/01/2016             | Cost: 2750.00                 |                      |
|                    | Description: BELT            | Units Amount: 1000.00         |                      |
|                    |                              | Unit of Measure: EA           |                      |
|                    | Job Number: 72218            | Amount: 2.025.00              |                      |
|                    | Sub Job:                     | No Charge:                    |                      |
|                    | Cost Distribution:           | Override Code:                |                      |
|                    | Cost Type:                   | Billable: Override Billable=Y | 1                    |
|                    | cost type.                   |                               | -                    |
|                    | Item Class: 0 <              | Contract Number: 0            |                      |
|                    | Part Number: BELT C          | Contract Item: <              |                      |
|                    | Inventory Item:              | Customer Work Order#: 000000  |                      |
|                    | 1 3                          | Hold:                         |                      |
|                    | 2 23 <                       | Day of Week: 0                |                      |
|                    |                              | Batch Number: 0               |                      |
|                    | Taxable Category 1: 🗸        | LEM Number:                   | 0 <                  |
|                    | Taxable Category 2:          | LEM Description:              |                      |
|                    | Taxable Category 3:          | LEM Approved By:              |                      |
|                    | Billing Job Number No: 72216 | LEM Approved By Date:         |                      |
|                    | Billing Sub Job No:          | LEM Customer Approver:        | 192002               |
|                    | Billing Income Acct:         | I FM Customer Approval Date:  |                      |
|                    |                              | Site Instruction Number:      |                      |
|                    |                              |                               |                      |

Menu Path: T&M; Processing; Invoice Print Ticket

The item Belt for 3,025 is no longer on the bill

|            |                                                          |                         |                                                                               | INV                 | DIC    | CE             |            |                       |                                                                              |                               |                |
|------------|----------------------------------------------------------|-------------------------|-------------------------------------------------------------------------------|---------------------|--------|----------------|------------|-----------------------|------------------------------------------------------------------------------|-------------------------------|----------------|
|            |                                                          |                         | ** Prel                                                                       | iminary             | - Unhe | eld Only **    |            |                       | F                                                                            | PAGE 1                        |                |
| BILL<br>TO | 6445<br>Bluesville Group<br>58841 S Main<br>Bluesville N | p<br>C 22777            | Performed for:<br>Location:<br>Invoice Date:<br>Purchase Order<br>Job/Sub Job | 72216<br>Bluesville | Deli   |                |            | Inv<br>Ti<br>Sales Re | oice Number:<br>Invoice Date:<br>Due Date:<br>cket Number:<br>epresentative: | 07/27/2016<br>07/27/2016<br>0 |                |
|            |                                                          |                         |                                                                               | AKA Numł            | ber:   |                |            |                       |                                                                              |                               |                |
| LINE       | REFERENCE/<br>INVOICE NO.                                | DESCRIPTION             | VENDOR                                                                        | SHIFT               | R<br>T | UNITS          | UM         | RATE                  | AMOUNT                                                                       | RETENTI<br>ON                 | TICKET<br>DATE |
| 1          | BELT                                                     | BELT                    |                                                                               |                     | N      | 1,000.00       | EA         | 3.44                  | 3,437.50                                                                     |                               |                |
|            |                                                          | Total Inventory         |                                                                               |                     |        | 1,000.00       |            |                       | 3,437.50                                                                     |                               |                |
| 2          | 000000153 000                                            | Employee One FiftyThree |                                                                               | DAY                 | N      | 40.00<br>10.00 | REG<br>OVT | 80.00<br>120.00       | 3,200.00<br>1,200.00                                                         |                               |                |
|            | -                                                        | Total Labor             |                                                                               |                     |        | 40.00<br>10.00 | HRS<br>OVT |                       | 3,200.00<br>1,200.00                                                         |                               |                |
| 3          | CRANE                                                    |                         |                                                                               |                     | N      | 10.00          | HR         | 117.00                | 1,170.00                                                                     |                               |                |
|            |                                                          | Total Equipment         |                                                                               |                     |        |                |            |                       | 1,170.00                                                                     |                               |                |
| 4          | Bluesville<br>7221605                                    | flat rate newer         | Bluesville Handyman                                                           |                     | N      |                |            |                       | 755.00                                                                       |                               |                |
|            |                                                          | Total Job Cost          |                                                                               |                     |        |                |            |                       | 755.00                                                                       |                               |                |
|            | ~                                                        | ·····                   | Total                                                                         |                     | 1,060  | .00            |            |                       | 9,762.50                                                                     |                               |                |
|            |                                                          |                         |                                                                               |                     |        |                |            |                       |                                                                              |                               |                |

9,762.50

Item is still in file, but the Billable Item column shows as G, not billable

| 1.021.010 | 011 00 | CTHC . |         |       |       |      |      |               | SHILL CO COCUMIT A A A |
|-----------|--------|--------|---------|-------|-------|------|------|---------------|------------------------|
| Line      | 7      | +18.   | +       | . 19  | .+20+ | 21.  | +    | .22+23+24+25+ | 26 + 27 +              |
|           | Job    | Sub    | Cost    | Cost  |       | Cost | Part |               | Job                    |
|           | No     | Job    | Class   | Code  |       | Type | No   | Description   | Cost                   |
|           |        |        |         |       |       |      |      |               | Amount                 |
| 000001    | 72216  |        | Θ       | 100   |       | М    | BELT | BELT          | 2,750.00               |
| 000002    | 72216  |        | Θ       | 100   |       | М    | BELT | BELT          | 2,750.00               |
| *****     | ****   | *** En | d of re | eport | ***** |      |      |               |                        |
|           |        |        |         |       |       |      |      |               |                        |

| Line   | +27+           | . 43. | + 44    | + 45       | +46.   | +47.     | +48.     | +49      | +50. |
|--------|----------------|-------|---------|------------|--------|----------|----------|----------|------|
|        | Job            |       | Invoice | Due        | No     | Billable | Pay      | Customer |      |
|        | Cost           | /M    | No      | Date       | Charge | Item     | Item     | W/O      |      |
|        | Amount         |       |         |            |        |          | Sequence | No       |      |
| 000001 | 2,750.00       | A     | Θ       | 20,160,727 | N      | G        |          |          |      |
| 000002 | 2,750.00       | A     | Θ       | Θ          |        | Y        |          | 000000   |      |
| *****  | ******* End of | repor | t ***** | **         |        |          |          |          |      |
|        |                |       |         |            |        |          |          |          |      |

# Menu Path: TMP; Maintenance; Detail Billing

#### Boykin Bushing is marked as Billable

| Time & Material    |           |                             |                | Inventory/Unit Price | Detail                   |          | Mode: UPDATE |
|--------------------|-----------|-----------------------------|----------------|----------------------|--------------------------|----------|--------------|
| Comments           | Job Maint |                             |                |                      |                          |          |              |
| Customer Number:   |           | 6445                        |                |                      |                          |          |              |
| Customer Location: |           |                             |                |                      |                          |          |              |
| Ticket Number:     |           | 0                           |                |                      |                          |          |              |
| Task Number:       |           | 0                           |                |                      |                          |          |              |
| Sequence:          |           | 77                          |                |                      |                          |          |              |
|                    |           | Date:                       | 06/01/2016     |                      | Cost:                    | 167.55   |              |
|                    |           | Description:                | BOYKIN BUSHING |                      | Units Amount:            | 15.00    |              |
|                    |           |                             |                |                      | Unit of Measure:         | EA       |              |
|                    |           | Job Number:                 | 71316          |                      | Amount:                  | 167.55   |              |
|                    |           | Sub Job:                    | <              |                      | No Charge:               |          | 1            |
|                    |           | Cost Distribution:          | 100.           |                      | Override Code:           |          |              |
|                    |           | Cost Type:                  | M <            |                      | Billable:                | Billable | V            |
|                    |           | Item Class:                 | 0 <            |                      | Contract Number:         | 0        |              |
|                    |           | Part Number:                | BB050 <        |                      | Contract Item:           | <        |              |
|                    |           | Inventory Item:             |                |                      | Customer Work Order#:    |          |              |
|                    |           | 1                           | 3              |                      | Hold:                    |          |              |
|                    |           | 2                           | 23 <           |                      | Day of Week:             | 0        |              |
|                    |           |                             |                |                      | Batch Number:            | 0        |              |
|                    |           | Taxable Category 1:         |                |                      | LEM Number:              |          | 0 <          |
|                    |           | Taxable Category 2:         |                |                      | LEM Description:         |          |              |
|                    |           | Taxable Category 3:         |                |                      | LEM Approved By:         |          |              |
|                    |           | Billing Job Number No: 7131 |                |                      | LEM Approved By Date:    |          |              |
|                    |           | Billing SUD JOD NO:         |                |                      | LEM Customer Approver:   |          |              |
|                    |           | bining income Acct.         | 5              |                      | LEM Customer Approval D  | ate:     |              |
|                    |           |                             |                |                      | Site Instruction Number: |          |              |
|                    |           |                             |                |                      |                          |          |              |

Boykin Bushing is on the invoice

|            |                                                           |                         |                                                                |            | ~ ~ ~  |                |            |                |                                                            |                               |                |
|------------|-----------------------------------------------------------|-------------------------|----------------------------------------------------------------|------------|--------|----------------|------------|----------------|------------------------------------------------------------|-------------------------------|----------------|
|            |                                                           |                         | ** Preli                                                       | iminary·   | Unhe   | ld Only **     |            |                | F                                                          | PAGE 1                        |                |
| BILL<br>TO | 6445<br>Bluesville Group<br>58841 S Main<br>Bluesville NC | 22777                   | Performed for:<br>Location:<br>Invoice Date:<br>Purchase Order | 71218      |        |                |            | Inv<br>Ti      | oice Number:<br>Invoice Date:<br>Due Date:<br>cket Number: | 07/27/2018<br>07/27/2018<br>0 |                |
|            |                                                           |                         | JOD/SUD JOD                                                    | Bluesville | PetMa  | rt             |            | bales Re       | presentative:                                              | 0                             |                |
|            |                                                           |                         |                                                                |            |        |                |            |                |                                                            |                               |                |
|            |                                                           |                         |                                                                | AKA Numb   | er:    |                |            |                |                                                            |                               |                |
| LINE       | REFERENCE/<br>INVOICE NO.                                 | DESCRIPTION             | VENDOR                                                         | SHIFT      | R<br>T | UNITS          | UM         | RATE           | AMOUNT                                                     | RETENTI<br>ON                 | TICKET<br>DATE |
| 1          | BB050                                                     | BOYKIN BUSHING          |                                                                |            | N      | 15.00          | EA         | 11.17          | 167.55                                                     |                               |                |
|            |                                                           | Total Inventory         |                                                                |            |        | 15.00          |            |                | 167.55                                                     |                               |                |
| 2          | 000000150 300                                             | Employee One Fifty      | -                                                              | DAY        | N      | 40.00<br>5.00  | HRS<br>OVT | 40.00<br>60.00 | 1,600.00<br>300.00                                         |                               |                |
|            | 000000450 000                                             | Faulture One Fift Ture  |                                                                | - DAV      |        | 40.00          | UDC        | 40.00          | 4 800 00                                                   |                               |                |
| °          | 00000152 300                                              | Employee One Filty I wo |                                                                | DAT        | N      | 2.00           | OVT        | 60.00          | 120.00                                                     |                               |                |
| 4          | 000000155 400                                             | Employee One FiftyFive  |                                                                | DAY        | N      | 40.00<br>6.00  | HRS<br>OVT | 30.00<br>45.00 | 1,200.00<br>270.00                                         |                               |                |
| 5          | 000000156 400                                             | Employee One FiftySix   |                                                                | DAY        | N      | 40.00<br>10.00 | HRS<br>OVT | 30.00<br>45.00 | 1,200.00<br>450.00                                         |                               |                |
| 6          | 000000161 500                                             | Employee One SixtyOne   |                                                                | DAY        | N      | 40.00<br>6.00  | HRS<br>OVT | 20.00<br>30.00 | 800.00<br>180.00                                           |                               |                |
| 7          | 000000162 500                                             | Employee One SixtyTwo   |                                                                | DAY        | N      | 40.00<br>8.00  | HRS<br>OVT | 20.00<br>30.00 | 800.00<br>240.00                                           |                               |                |
| 8          | 000000151 300                                             | Employee One FiftyOne   |                                                                | DAY        | N      | 40.00<br>2.00  | HRS<br>OVT | 40.00<br>60.00 | 1,600.00<br>120.00                                         |                               |                |
| 9          | 000000150 300                                             | Employee One Fifty      |                                                                | DAY        | N      | 40.00<br>1.00  | HRS<br>OVT | 40.00<br>60.00 | 1,600.00<br>60.00                                          |                               |                |
| 10         | 000000161 500                                             | Employee One SixtyOne   |                                                                | DAY        | N      | 40.00<br>2.00  | HRS<br>OVT | 20.00<br>30.00 | 800.00<br>60.00                                            |                               |                |
| 11         | 000000153 300                                             | Employee One FiftyThree |                                                                | DAY        | N      | 40.00<br>5.00  | HRS<br>OVT | 40.00<br>60.00 | 1,600.00<br>300.00                                         |                               |                |
| 12         | 000000153 300                                             | Employee One FiftyThree |                                                                | TRVL       | N      |                |            |                | 85.00                                                      |                               |                |
|            |                                                           |                         | ALL INVOICES A                                                 | ARE DUE U  | PON F  | RECEIPT        |            |                |                                                            |                               |                |

INVOICE

Page | 9

# INVOICE

\*\* Prelim in ary-Unheld Only \*\*

PAGE 2

BILL 6445 TO Bluesville Group 58841 S Main Bluesville NC 22777 Performed for: Location: Invoice Date: Purchase Order Job/Sub Job 71316 Bluesville PetMart Invoice Number: Invoice Date: 07/27/2016 Due Date: 07/27/2016 Ticket Number: Sales Representative: 0

AKA Number:

| LINE | REFERENCE/<br>INVOICE NO. | DESCRIPTION                 | VENDOR | SHIFT | R | UNITS                    | UM                | RATE           | AMOUNT                            | RETENTI<br>ON | TICKET<br>DATE |
|------|---------------------------|-----------------------------|--------|-------|---|--------------------------|-------------------|----------------|-----------------------------------|---------------|----------------|
| 13   | 000000154 300             | T<br>Employee One FiftyFour |        | DAY   | N | 40.00<br>1.00            | HRS               | 40.00<br>60.00 | 1,600.00<br>60.00                 |               |                |
| 14   | 000000154 300             | Employee One FiftyFour T    |        | TRVL  | N |                          |                   |                | 79.00                             |               |                |
| 15   | 000000159 400             | Employee One FiftyNine      |        | DAY   | N | 20.00                    | HRS               | 30.00          | 600.00                            |               |                |
| 16   | 000000159 400             | Employee One FiftyNine      |        | DAY   | N | 10.00                    | отн               | 60.00          | 600.00                            |               |                |
| 17   | 000000159 400             | Employee One FiftyNine      |        | DAY   | N | 10.00                    | оут               | 45.00          | 450.00                            |               |                |
| 18   | 000000151 300             | Employee One FiftyOne       |        | DAY   | N | 40.00                    | HRS               | 40.00          | 1,600.00                          |               |                |
| 19   | 000000151 300             | Employee One FiftyOne       |        | DAY   | N | 10.00                    | оут               | 60.00          | 600.00                            |               |                |
| 20   | 000000151 300             | Employee One FiftyOne       |        | DAY   | N | 10.00                    | отн               | 80.00          | 800.00                            |               |                |
| 21   | 000000160 400             | Employee One Sixty          |        | DAY   | N | 25.00                    | HRS               | 30.00          | 750.00                            |               |                |
| 22   | 000000160 400             | Employee One Sixty          |        | DAY   | N | 15.00                    | отн               | 60.00          | 900.00                            |               |                |
| 23   | 000000160 400             | Employee One Sixty          |        | DAY   | N | 7.00                     | ол                | 45.00          | 315.00                            |               |                |
|      |                           | Total Labor                 |        |       |   | 525.00<br>75.00<br>35.00 | HRS<br>OVT<br>OTH |                | 17,514.00<br>3,525.00<br>2,300.00 |               |                |

|            |                                                           |                                                | ** Preli                                                                      | INV(                  | ) (<br>Unh  | CE<br>eld Only ** |          |                      | F                                                                              | PAGE 3                        |        |
|------------|-----------------------------------------------------------|------------------------------------------------|-------------------------------------------------------------------------------|-----------------------|-------------|-------------------|----------|----------------------|--------------------------------------------------------------------------------|-------------------------------|--------|
| BILL<br>TO | 8445<br>Bluesville Group<br>58841 S Main<br>Bluesville NC | 22777                                          | Performed for:<br>Location:<br>Invoice Date:<br>Purchase Order<br>Job/Sub Job | 71316<br>Bluesville F | PetM:       | art               |          | Inv<br>T<br>Sales Re | voice Number:<br>Invoice Date:<br>Due Date:<br>icket Number:<br>epresentative: | 07/27/2016<br>07/27/2018<br>0 |        |
|            |                                                           |                                                |                                                                               | AKA Numb              | er:         |                   |          |                      |                                                                                |                               |        |
| 1.15.15    | L REFERENCE/                                              |                                                |                                                                               | _                     |             |                   | _        |                      |                                                                                |                               | TICKET |
| LINE       | INVOICE NO.                                               | DESCRIPTION                                    | VENDOR                                                                        | SHIFT                 | T           | UNITS             | UM       | RATE                 | AMOUNT                                                                         | ON                            | DATE   |
| 24         | INVOICE NO.<br>BIGDOZER                                   | DESCRIPTION                                    | VENDOR                                                                        | SHIFT                 | R<br>T<br>N | UNITS<br>1.00     | UM<br>DY | RATE<br>58.14        | AMOUNT<br>58.14                                                                | ON                            | DATE   |
| 24         | INVOICE NO.<br>BIGDOZER                                   | DESCRIPTION<br>Total Equipment                 | VENDOR                                                                        | SHIFT                 | N N         | UNITS<br>1.00     | UM<br>DY | RATE<br>58.14        | AMOUNT<br>58.14<br>58.14                                                       |                               | DATE   |
| 24<br>25   | BIGDOZER<br>BIGDOZER<br>Bluesville<br>7271601             | Total Equipment BILLABLE OR NOT                | VENDOR<br>Bluesville Handyman                                                 | SHIFT                 | N N         | UNITS<br>1.00     | DY       | RATE<br>58.14        | AMOUNT<br>58.14<br>58.14<br>1,785.00                                           | ON                            | DATE   |
| 24<br>25   | BIGDOZER<br>BIGDOZER<br>Bluesville<br>7271601             | Total Equipment BILLABLE OR NOT Total Job Cost | VENDOR<br>Bluesville Handyman                                                 | SHIFT                 | N N         | UNITS<br>1.00     | DY       | RATE<br>58.14        | AMOUINT<br>58.14<br>58.14<br>1,785.00<br>1,785.00                              |                               | DATE   |
| 24<br>25   | BIGDOZER<br>BIGDOZER<br>Bluesville<br>7271801             | Total Equipment BILLABLE OR NOT Total Job Cost | VENDOR<br>Bluesville Handyman<br>Total                                        | SHIFT                 | N<br>85     | UNITS 1.00        | UM       | RATE<br>58.14        | AMOUINT<br>58.14<br>58.14<br>1,785.00<br>1,785.00<br>25,349.69                 |                               | DATE   |

### Menu Path; TMP; Maintenance; Detail Billing

#### Changed Boykin Bushing to NotBillable

| Inventory/Unit Price                                                                                                    | e Detail Mode: UPDATE                                                                                                    |
|----------------------------------------------------------------------------------------------------|----------------------------------------------------------------------------------------------------|
| 6445                                                                                                    |                                                                                                    |
| 0<br>0<br>77                                                                                                    |                                                                                                    |
| Date: 06/01/2016<br>Description: BOYKIN BUSHING                                                                                                    | Cost:         167.55           Units Amount:         15.00           Unit of Measure:         EA                                                                                                    |
| Job Number:     71316       Sub Job:        Cost Distribution:     100.       Cost Type:     M<                                                                                                    | Amount:     167.55       No Charge:                                                                                                    |
| Item Class: 0 <   Part Number: BB050 <   Inventory Item: 1   1 3   2 23 <                                                                                                    | Contract Number:     0       Contract Item:        Customer Work Order#:        Hold:        Day of Week:     0       Batch Number:     0                                                                                                    |
| Taxable Category 1:       ✓         Taxable Category 2:       ✓         Taxable Category 3:       ✓         Billing Job Number No:       71316         Billing Sub Job No:       <         Billing Income Acct:       < | LEM Number:       0 <         LEM Description:       0         LEM Approved By:       0         LEM Approved By Date:       0         LEM Customer Approver:       0         LEM Customer Approval Date:       0         Site Instruction Number:       0 |

Boykin Bushing is no longer on the Invoice

|          |                                                                                                    |                                                                                                    |                                                                                                    |                                                                                                    | CE                                                                                                    | DIC                             | INV                                                          |                                                                               |                                                                                                    |                                                                                                    |                                         |
|----------|----------------------------------------------------------------------------------------------------|----------------------------------------------------------------------------------------------------|----------------------------------------------------------------------------------------------------|----------------------------------------------------------------------------------------------------|----------------------------------------------------------------------------------------------------|---------------------------------|--------------------------------------------------------------|-------------------------------------------------------------------------------|----------------------------------------------------------------------------------------------------|----------------------------------------------------------------------------------------------------|-----------------------------------------|
|          | PAGE 1                                                                                                    |                                                                                                    |                                                                                                    |                                                                                                    | ** Preliminary - Unheld Only **                                                                                              |                                 |                                                              |                                                                               |                                                                                                    |                                                                                                    |                                         |
| 16<br>16 | Invoice Number:<br>Invoice Date: 07/27/2016<br>Due Date: 07/27/2016<br>Ticket Number:<br>Sales Representative: 0 |                                                                                                    |                                                                                                    |                                                                                                    | art                                                                                                    | PetMa<br>per:                   | 71316<br>Bluesville I<br>AKA Numt                            | Performed for:<br>Location:<br>Invoice Date:<br>Purchase Order<br>Job/Sub Job | BILL 6445<br>TO Bluesville Group<br>58841 S Main<br>Bluesville NC 22777                                                                                                    |                                                                                                    |                                         |
|          | RETENTI                                                                                                    | AMOUNT                                                                                                    | RATE                                                                                                    | UM                                                                                                    | UNITS                                                                                                    | R                               | SHIFT                                                        | VENDOR                                                                        | DESCRIPTION                                                                                                    | REFERENCE/                                                                                                    | LINE                                    |
|          |                                                                                                    | 1,600.00<br>300.00                                                                                                    | 40.00<br>60.00                                                                                                    | HRS<br>OVT                                                                                                    | 40.00<br>5.00                                                                                                    | N                               | DAY                                                          |                                                                               | Employee One Fifty                                                                                                    | 000000150 300                                                                                                    | 1                                       |
|          |                                                                                                    | 1,600.00<br>120.00                                                                                                    | 40.00<br>60.00                                                                                                    | HRS<br>OVT                                                                                                    | 40.00<br>2.00                                                                                                    | N                               | DAY                                                          |                                                                               | Employee One FiftyTwo                                                                                                    | 000000152 300                                                                                                    | 2                                       |
|          |                                                                                                    | 1,200.00<br>270.00                                                                                                    | 30.00<br>45.00                                                                                                    | HRS<br>OVT                                                                                                    | 40.00<br>6.00                                                                                                    | N                               | DAY                                                          |                                                                               | Employee One FiftyFive                                                                                                    | 000000155 400                                                                                                    | 3                                       |
|          |                                                                                                    | 1,200.00<br>450.00                                                                                                    | 30.00<br>45.00                                                                                                    | HRS<br>OVT                                                                                                    | 40.00<br>10.00                                                                                                    | N                               | DAY                                                          |                                                                               | Employee One FiftySix                                                                                                    | 000000156 400                                                                                                    | 4                                       |
|          |                                                                                                    | 800.00<br>180.00                                                                                                    | 20.00<br>30.00                                                                                                    | HRS<br>OVT                                                                                                    | 40.00<br>6.00                                                                                                    | N                               | DAY                                                          |                                                                               | Employee One SixtyOne                                                                                                    | 000000161 500                                                                                                    | 5                                       |
|          |                                                                                                    | 800.00<br>240.00                                                                                                    | 20.00<br>30.00                                                                                                    | HRS<br>OVT                                                                                                    | 40.00<br>8.00                                                                                                    | N                               | DAY                                                          |                                                                               | Employee One SixtyTwo                                                                                                    | 000000162 500                                                                                                    | 6                                       |
|          |                                                                                                    | 1,600.00<br>120.00                                                                                                    | 40.00<br>60.00                                                                                                    | HRS<br>OVT                                                                                                    | 40.00<br>2.00                                                                                                    | N                               | DAY                                                          |                                                                               | Employee One FiftyOne                                                                                                    | 000000151 300                                                                                                    | 7                                       |
|          |                                                                                                    | 1,600.00<br>60.00                                                                                                    | 40.00<br>60.00                                                                                                    | HRS<br>OVT                                                                                                    | 40.00<br>1.00                                                                                                    | N                               | DAY                                                          |                                                                               | Employee One Fifty                                                                                                    | 000000150 300                                                                                                    | 8                                       |
|          |                                                                                                    | 800.00<br>60.00                                                                                                    | 20.00<br>30.00                                                                                                    | HRS<br>OVT                                                                                                    | 40.00<br>2.00                                                                                                    | N                               | DAY                                                          |                                                                               | Employee One SixtyOne                                                                                                    | 000000161 500                                                                                                    | 9                                       |
|          |                                                                                                    | 1,600.00<br>300.00                                                                                                    | 40.00<br>60.00                                                                                                    | HRS<br>OVT                                                                                                    | 40.00<br>5.00                                                                                                    | N                               | DAY                                                          |                                                                               | Employee One FiftyThree                                                                                                    | 000000153 300                                                                                                    | 10                                      |
|          |                                                                                                    | 85.00                                                                                                    |                                                                                                    |                                                                                                    |                                                                                                    | N                               | TRVL                                                         | -                                                                             | Employee One FiftyThree                                                                                                    | 000000153 300                                                                                                    | 11                                      |
|          |                                                                                                    | 1,600.00<br>60.00                                                                                                    | 40.00<br>60.00                                                                                                    | HRS<br>OVT                                                                                                    | 40.00<br>1.00                                                                                                    | N                               | DAY                                                          |                                                                               | Employee One FiftyFour                                                                                                    | 000000154 300                                                                                                    | 12                                      |
|          |                                                                                                    | 1,200.00<br>450.00<br>800.00<br>240.00<br>1,600.00<br>1,600.00<br>60.00<br>800.00<br>800.00<br>1,600.00<br>300.00<br>1,600.00<br>85.00 | 30.00<br>45.00<br>20.00<br>30.00<br>20.00<br>60.00<br>40.00<br>60.00<br>20.00<br>30.00<br>40.00<br>60.00<br>40.00<br>60.00 | HRS<br>OVT<br>HRS<br>OVT<br>HRS<br>OVT | 40.00<br>10.00<br>6.00<br>40.00<br>2.00<br>40.00<br>1.00<br>40.00<br>2.00<br>40.00<br>5.00<br>40.00<br>5.00<br>40.00<br>5.00 | N<br>N<br>N<br>N<br>N<br>N<br>N | DAY<br>DAY<br>DAY<br>DAY<br>DAY<br>DAY<br>DAY<br>TRVL<br>DAY |                                                                               | Employee One FiftySix<br>Employee One SixtyOne<br>Employee One SixtyTwo<br>Employee One FiftyOne<br>Employee One Fifty<br>Employee One SixtyOne<br>Employee One FiftyThree<br>Employee One FiftyThree<br>T<br>Employee One FiftyThree | 000000158 400<br>000000161 500<br>000000162 500<br>000000151 300<br>000000150 300<br>000000161 500<br>000000153 300<br>000000153 300 | 4<br>5<br>7<br>8<br>9<br>10<br>11<br>12 |

Page | 13

#### INVOICE

#### \*\* Prelim in ary-Unheld Only \*\*

#### PAGE 2

BILL 6445 TO Bluesville Group 58841 S Main Bluesville NC 22777 Performed for: Location: Invoice Date: Purchase Order Job/Sub Job 71316 Bluesville PetMart Invoice Number: Invoice Date: 07/27/2016 Due Date: 07/27/2016 Ticket Number: Sales Representative: 0

#### AKA Number:

| LINE | REFERENCE/<br>INVOICE NO. | DESCRIPTION              | VENDOR | SHIFT | R<br>T | UNITS                    | UM                | RATE  | AMOUNT                            | RETENTI<br>ON | TICKET<br>DATE |
|------|---------------------------|--------------------------|--------|-------|--------|--------------------------|-------------------|-------|-----------------------------------|---------------|----------------|
| 13   | 000000154 300             | Employee One FiftyFour T |        | TRVL  | N      |                          |                   |       | 79.00                             |               |                |
| 14   | 000000159 400             | Employee One FiftyNine   |        | DAY   | N      | 20.00                    | HRS               | 30.00 | 600.00                            |               |                |
| 15   | 000000159 400             | Employee One FiftyNine   |        | DAY   | N      | 10.00                    | отн               | 60.00 | 600.00                            |               |                |
| 16   | 000000159 400             | Employee One FiftyNine   |        | DAY   | N      | 10.00                    | ονт               | 45.00 | 450.00                            |               |                |
| 17   | 000000151 300             | Employee One FiftyOne    |        | DAY   | N      | 40.00                    | HRS               | 40.00 | 1,600.00                          |               |                |
| 18   | 000000151 300             | Employee One FiftyOne    |        | DAY   | N      | 10.00                    | ονт               | 60.00 | 600.00                            |               |                |
| 19   | 000000151 300             | Employee One FiftyOne    |        | DAY   | N      | 10.00                    | отн               | 80.00 | 800.00                            |               |                |
|      |                           | Total Labor              |        |       |        | 500.00<br>68.00<br>20.00 | HRS<br>OVT<br>OTH |       | 16,764.00<br>3,210.00<br>1,400.00 |               |                |
| -    |                           |                          | Total  | -     | 588.   | 00                       |                   |       | 21,374.00                         |               |                |

21,374.00